## **Child Roster for Sponsors**

Last Modified on 03/26/2024 3:05 pm There are two versions of the child roster in KidKare: a sponsor version and a center CDT version. The center version displays all enrolled and pending children. The sponsor version displays all children who were included on the claim for the selected month.

- 1. From the menu to the left, click Reports.
- 2. Click the Select a Category drop-down menu and select Children.
- 3. Click the Select a Report drop-down menu and choose from the following:
  - a. Child Roster
  - b. Child Roster [Center Version]
- 4. Click the Month box and select the claim month for which to run the report.
- 5. Click the Select Center drop-down menu and select the center for which to print the roster:
  - a. Select All Active Centers to print rosters for all centers currently set to Active status.
  - b. Select Choose Multiple Centers to set filters for the centers to include. When you select this option, the Filter for Center(s) and Select Center(s) sections display. You can filter by Status (required), State (required if you operate in multiple states), City, and more. Use the drop-down menus to set filters, and then click Search. Then, check the box next to each center to include in the Select Center(s) section.

|                                                                   | Learner recording may                                                                                                    |               |   |                               |                    |       |                |           |                   |       |
|-------------------------------------------------------------------|----------------------------------------------------------------------------------------------------|---------------|---|-------------------------------|--------------------|-------|----------------|-----------|-------------------|-------|
| egular                                                            | •                                                                                                    | Children      | * | Child Roster [Center Version] | •                  | May 2 | 2023 🛍 Choose  | e Multipl | le Centers 🔹      |       |
| nter Name                                                         | e v                                                                                                    |               |   |                               |                    |       |                |           |                   |       |
| er for Cent                                                       | nter(s)                                                                                                    |               |   |                               |                    |       |                |           |                   |       |
| us *                                                              |                                                                                                    | State *       |   | City                          | County             |       | Monitor        |           | Profit Status     |       |
| tive                                                              | •                                                                                                    | CA            | • | Please select                 | Please select      | ٠     | Please select  | •         | Please select     |       |
| inistration Ty                                                    | Туре                                                                                                    | Payment Type  |   | Program Type                  | Claims             |       | Claim Month    |           | Review Due Before |       |
| ease select                                                       |                                                                                                    |               |   | Please select                 | Disease select     |       |                | -         |                   |       |
| ct Center(                                                        | r(s)                                                                                                    | Please select | • | riease seleti                 | Filedok Select     | •     |                |           | Select a day      | Sear  |
| ect Center(                                                       | r(s)                                                                                                    | Please select |   | Preso solet                   | Friedse serect     | Ŧ     | Select a month |           | Select a day      | Sear  |
| ect Center(  Cent                                                 | r(S)  refer #  Center Name                                                                                                    | Please select |   | riesus soeul                  | Privade some.L     | T     | Select a month |           | Select a day      | Searc |
| ect Center( Centur) Centur                                        | rr(5) rr(5)                                                                                                    | Please select | • | Preside Solonia               | rineou soeni i     | T     | Select a month |           | Select a day      | Searc |
| ect Center(                                                       | rr(5) Center # Center Name D Thanhdapch D Tit - C                                                                                                    | Please select |   | Preside promit                | Prices sensi.      | T     | Seect a month  |           | Select a day      | Searc |
| ect Center(  Center( Center(  Center(  0 0909  0 909  224         | rr(5)<br>Performation Center Name<br>Performation Center Name<br>Performatio | Please select |   |                               | Priceo Joen L      | T     | Seect a month  |           | Select a day      | Searc |
| ect Center(  Cent Cent Cent Cent Cent Cent Cent Cen               | rr(5)  rr(5)  Center Name  Center Name  Thanhdapch  Thanhdapch  TR - C  122CA  20220623,c,  20220623,c,  C                                                                                                    | Please select |   | Presid presil                 | Preop sensi.       | T     | Select a month |           | Select a day      | Searc |
| ect Center(  Cent Center( Cent Cent Cent Cent Cent Cent Cent Cent | rt(s)<br>ter # Center Name<br>0 Thanhdapch<br>0 Tra-C<br>1 122CA<br>8 2220623.c,<br>1 221 ca center                                                                                                    | Please select | • | Presid presid                 | Preod Jenni L      | T     | Select a month |           | Select a day      | Searc |
| ect Center(  Cent Cent Cent Cent Cent Cent Cent Cen               | rt(s)<br>tetr # Center Name<br>P Thanhdapch<br>0 Thanhdapch<br>0 T4-C<br>123CA<br>22220722,c,<br>1 224 Ca center<br>2 422center                                                                                                    | Please select | • |                               | Preparative seeks. | •     | Select a month |           | Select a day      | Searc |

- c. Select a single center for which to print the report.
- 6. If you are printing rosters for multiple centers, specify a sort. You can select **Center Name** or **Center Number**.
- 7. Next, generate the report:
  - a. If you are printing a single roster, click Run. The report downloads as a PDF.
  - b. If you are printing rosters for multiple centers, click Export. The report downloads as a PDF.

Note: To display FRP rates on the center version of this report, set policy F.2 to Y.